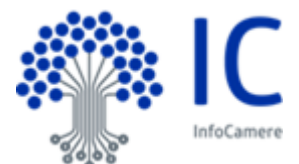

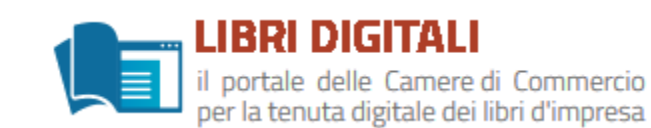

# Informativa su "LIBRI DIGITALI"

# Descrizione delle principali novità introdotte con questa versione.

### 1. Introduzione.

Quanto di seguito riportato vuole dare evidenza delle principali novità introdotte con questo rilascio.

# • Acquisizione periodo di imposta.

All'atto di una nuova sottoscrizione del contratto o al primo accesso, per gli utenti che hanno già sottoscritto il servizio, sarà richiesto di indicare il periodo di imposta adottato. Di seguito un esempio della form di compilazione :

| Selezionare la voce di interesse al fine della determinazione della data utlima di invio in conservazione dei libri:                                 |
|----------------------------------------------------------------------------------------------------|
| 📀 Periodo di imposta dal 1 gennaio al 31 dicembre (anno solare)                                                                                      |
| O Periodo di imposta diverso da anno solare                                                                                                    |
| dal 🔽 al 🝸                                                                                                    |
| O Selezionare l'eventuale operazione straordinaria o procedura concorsuale intervenuta durante il periodo di imposta ed inserire la data dell'evento |
| Tipo evento                                                                                                    |
| Indicare la data dell'evento (gg/mm/anno)                                                                                                    |
| ماری از مرکز می مارین این این این می این می مارین می مارین می این می این می این میزون میشود و ماین می این می م                                       |

L'utente dovrà indicare se il periodo di imposta coincide con l'anno solare o a cavallo dell'anno o la data dell'evento (in presenza di un'operazione straordinaria o procedura concorsuale intervenuta durante il periodo di imposta).

Tali informazioni vengono richieste con il solo scopo di consentire al sistema di calcolare in automatico la data ultima entro la quale i libri e relativi documenti devono essere inviati in conservazione.

#### • Calcolo automatico della data ultima l'invio in conservazione dei libri.

Il sistema sulla base della classificazione, tipologia di Libro e periodo di imposta dichiarato (vedi punto precedente) calcolerà e visualizzerà la data ultima per l'invio in conservazione dei Libri.

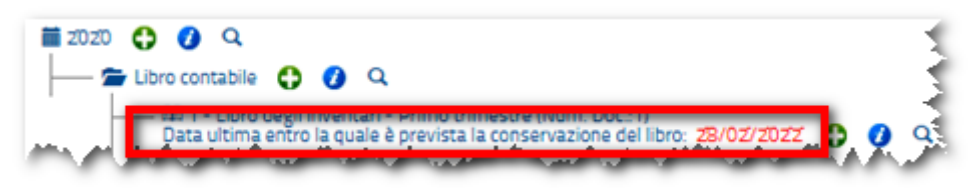

La data viene determinata secondo dei parametri (tra loro alternativi), che l'utente è chiamato a indicare sotto la propria responsabilità e da cui dipende il meccanismo di calcolo dell'algoritmo, più in particolare :

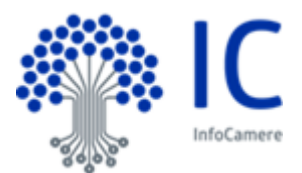

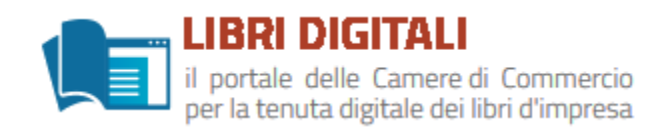

- sulla base della normativa vigente ed in funzione della categoria, tipologia del libro e del periodo di imposta indicato dall'utente

- sulla base della normativa vigente, in presenza di Intervento di operazioni straordinarie o procedure concorsuali nel corso del periodo di imposta, ed in funzione della categoria, tipologia del libro e data dell'evento rilevante indicata dall'utente

### • Richiesta di invio anticipato dei Libri in conservazione (estratto dal manuale utente).

Qualora ci sia necessità di anticipare l'invio in conservazione del Libro, sulla base delle necessità dell'utente, è possibile attivare tale processo in piena autonomia.

il sistema necessita di un tempo tecnico per l'invio in conservazione pari a 2 giorni durante i quali il documento non si considera ancora conservato e l'operazione può dunque essere annullata. Il tempo tecnico potrebbe variare nel caso di esigenze di ordine tecnico senza comunicazione preventiva all'utente

Per procedere in tal senso agire sull'icona 🥑

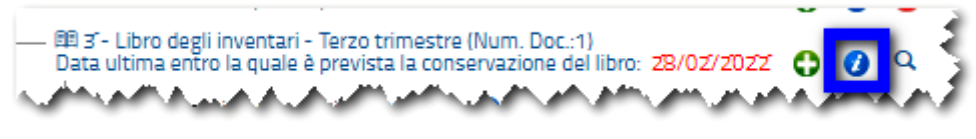

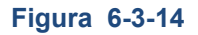

Il sistema presenta una pagina di riepilogo.

| Dettaglio Libro  |                       |                        |                                   |                  | X      |
|------------------|-----------------------|------------------------|-----------------------------------|------------------|--------|
| Scegli Etichetta | <b>&gt;</b> •         |                        |                                   |                  |        |
| Data Apertura    | 06/01/2020            | Movimentato il         | 06/01/2020                        |                  | 2      |
| Categoria Libri  | Libro contabile       |                        |                                   |                  |        |
| Tipo Libro       | Libro degli inventari |                        |                                   |                  | }      |
| Descrizione      | Terzo trimestre       |                        |                                   |                  | j      |
| Documenti        | 1                     | Pagine                 | 5                                 |                  |        |
| Anauan           |                       | Invia il Libro in Cons | ervazione Modifica la Descrizione | Stampa Dettaglio | Chiudi |

Figura 6-3-15

Attivare il pulsante Invia il Libro in Conservazione; viene emesso un messaggio.

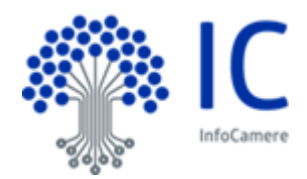

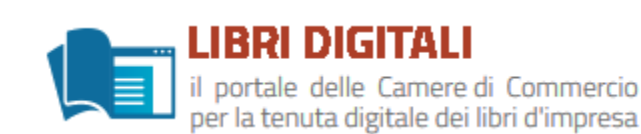

| Annulla Confer                                                                                                    |     |
|----------------------------------------------------------------------------------------------------|-----|
| Sara' comunque possibile annullare tale operazione entro le ore 09:00 del giorn<br>08/01/2020.<br>Con il pulsante ANNULLA l'operazione viene annullata.                                                       | °   |
| Confermando l'operazione con il pulsante CONFERMA la richiesta di invio in conservazion<br>del libro sara' inoltrata al sistema.<br>Il processo di conservazione sara' completato entro il giorno 08/01/2020. | •×} |

Figura 6-3-16

Il sistema evidenzia la data entro la quale il Libro sarà inviato in conservazione.

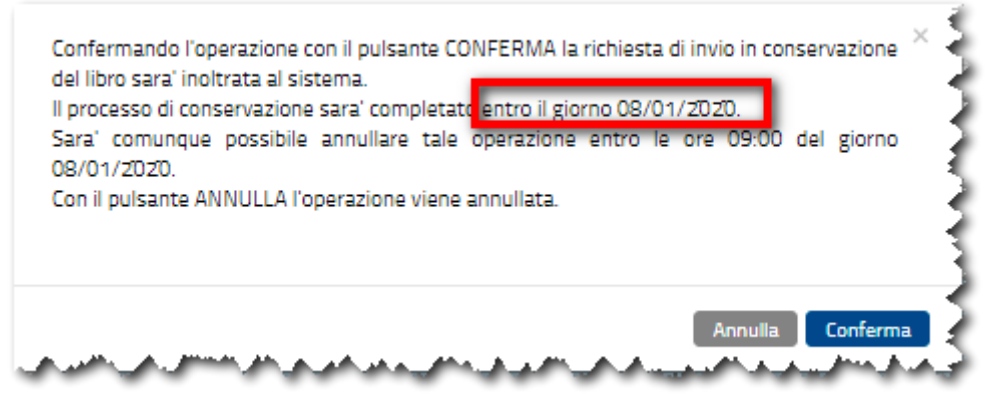

Figura 6-3-17

La richiesta può essere annullata entro la data e ora proposta.

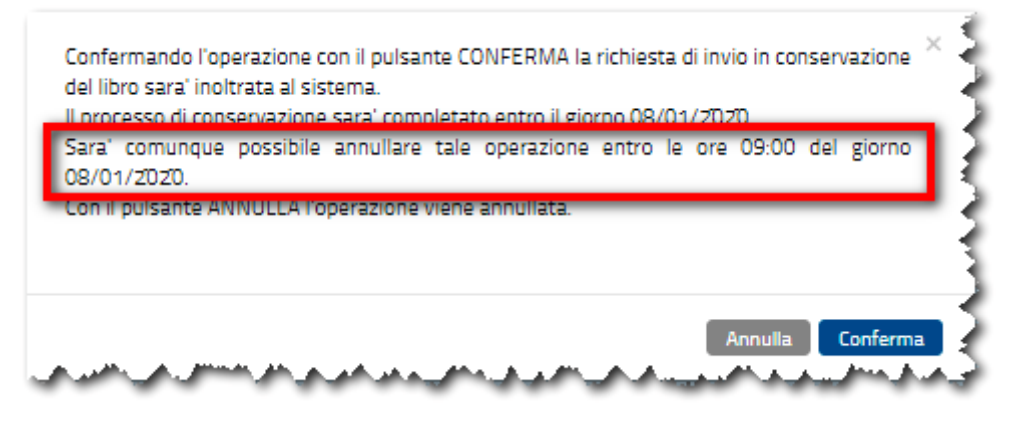

Figura 6-3-18

Confermare l'operazione col pulsante *Conferma* o abbandonare col pulsante *Annulla*. Uscire col pulsante *Chiudi*.

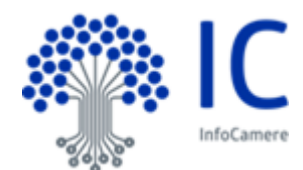

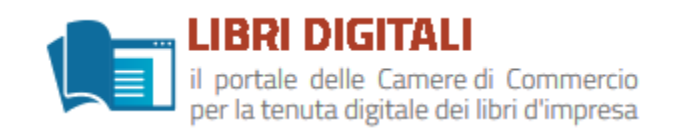

• <u>Annullamento invio di un Libro in conservazione su richiesta dell'utente. (estratto dal</u> <u>manuale utente).</u>

🝊 Tale opzione non è permessa sui Libri già inviati in conservazione.

Per annullare la richiesta agire sull'icona 🥑

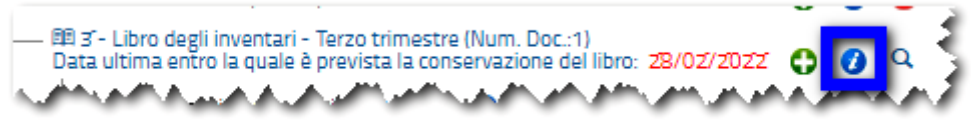

Figura 6-3-19

Il sistema presenta una pagina di riepilogo. Attivare il pulsante *Annulla invio del Libro in Conservazione* 

| Scegli Etichetta | N -                   |                               |                                                        |      |
|------------------|-----------------------|-------------------------------|--------------------------------------------------------|------|
| Data Apertura    | 06/01/2020            | Movimentato il                | 06/01/2020                                             |      |
| Categoria Libri  | Libro contabile       |                               |                                                        |      |
| Tipo Libro       | Libro degli inventari |                               |                                                        |      |
| Descrizione      | Terzo trimestre       |                               |                                                        |      |
| Documenti        | 1                     | Pagine                        | 5                                                      |      |
|                  |                       | nnulla Invio del Libro in Con | servazione Modifica la Descrizione Stampa Dettaglio Ct | niud |

Figura 6-3-20

Confermare l'operazione col pulsante *Conferma* o abbandonare col pulsante *Annulla*. Uscire col pulsante *Chiudi*.